## 使用 Outlook 2016 收發 M365 信箱

## 一、開啟 Outlook 2016 後,請選取【是】並按【下一步】,如下:

| Microsoft Outlook 帳戶設定                                                                                                    | ×      |
|----------------------------------------------------------------------------------------------------|--------|
| 新增電子郵件帳戶                                                                                                    | 米      |
|                                                                                                    | 45     |
|                                                                                                    |        |
| 使用 Outlook 連線至電子鄞件帳戶,例如您組織的 Microsoft Exchange Server 或 Microsoft Office 365 的 Exchange Online 帳戶。Outle<br>搭配使用 POP、IMAP 及 Exchange ActiveSync 帳戶。<br>您是否要設定 Outlook 連線至一個電子鄞件帳戶? | ook 也能 |
|                                                                                                    |        |
|                                                                                                    |        |
|                                                                                                    |        |
|                                                                                                    |        |
|                                                                                                    |        |
|                                                                                                    |        |
|                                                                                                    |        |
| < 上一步(B) 下一步(N) >                                                                                                    | 取消     |

## 二、請輸入【您的名稱】及【電子郵件地址】,再點選【下一步】,如下:

| 新堆 | 首帳戶                    |                                                  |                                                          | ×                   |
|----|------------------------|--------------------------------------------------|----------------------------------------------------------|---------------------|
| É  | 自動帳戶設定<br>Outlook 可以自動 | 勧設定多個電子郵件帳戶。                                     |                                                          | $\overset{*}{\sim}$ |
| ۲  | ) 電子郵件帳戶( <u>A</u> )   |                                                  |                                                          |                     |
|    | 您的名稱∭:                 | 炭治郎<br>範例: 成凱倫                                   | 日間部學生:學號@mail2u.tnu.edu.tw<br>進修部學生:學號@mail4u.tnu.edu.tw |                     |
|    | 電子郵件地址(E):             | 4062 @mail2u.tnu.edu.tw<br>範例: ellen@contoso.com | 教職員:帳號@mail.tnu.edu.tw                                   |                     |
|    | 密碼(P):                 |                                                  |                                                          |                     |
|    | 重新鏈入密碼([]):            |                                                  |                                                          |                     |
| C  | )手動設定或其他伺              | 鍵人網際網路服務提供着船您的密碼。<br>服器類型( <u>M</u> )            |                                                          |                     |
|    |                        |                                                  | <上一步(B) 下一步(N) > 取                                       | 消                   |

三、依據作業系統的不同,此步驟的時間有時會久一點,要有耐心等一下!

| 新増帳戶                                 | ×  |
|--------------------------------------|----|
| 正在搜尋您的郵件伺服器設定                        | ×  |
| 。<br>設定                              |    |
| Outlook 正在完成設定您的帳戶。這可能需要幾分鐘時間。       |    |
| ✔ 建立網路連線                             |    |
| → 正在搜尋 4062. @mail2u.tnu.edu.tw 設定   |    |
| 登入郵件伺服器                              |    |
|                                      |    |
|                                      |    |
|                                      |    |
|                                      |    |
|                                      |    |
|                                      |    |
|                                      |    |
|                                      |    |
|                                      |    |
| <上一步( <u>N</u> ) > 下一步( <u>N</u> ) > | 取消 |

四、輸入密碼:請輸入【新一代校務系統的密碼】再點選【登入】,如下:

※若要修改密碼請至新一代校務系統→系統模組→密碼更改變更。

| ← 4062       | @mail2u.tnu.ec | du.tw |
|--------------|----------------|-------|
| <b>輸入密</b> ( | 周              |       |
| •••••        | •••            |       |
| 忘記密碼         |                | 1000  |
|              |                | 登入    |

· 東南科技大學 Microsoft 365

## 五、點選【確定】後再按【完成】,並重新啟動 Outlook 即可,如下:

| 新増帳戶                                                                    | ×                          |
|-------------------------------------------------------------------------|----------------------------|
| 正在搜尋您的郵件伺服器設定                                                           |                            |
| 設定                                                                      |                            |
| Outlook 正在完成設定您的帳戶。這可能需要幾分鐘時間。                                          |                            |
| <ul> <li>✓ 建立網路連線</li> <li>✓ 正在搜尋 4062 @mail2u.tnu.edu.tw 設定</li> </ul> | Microsoft Outlook X        |
| ✓ 登入郵件伺服器 恭喜您!您的電子郵件帳戶已設定成功並可供使用。                                       | 您必須重新啟動 Outlook 以便讓這些變更生效。 |
|                                                                         | 確定                         |
|                                                                         |                            |
| □ 變更帳戶設定( <u>C</u> )                                                    | 新增另一個帳戶(A)                 |
|                                                                         | < 上一步(B) 完成 取消             |

| ₽° 5 <del>-</del> | 收件匣 - 4062@mail2u.tnu.edu.tw - Outlook                   | <u></u> <b>⊡</b> − | 1 ×             |
|-------------------|----------------------------------------------------------|--------------------|-----------------|
| 檔案 常用 傳送/接收       | 資料夾 檢視 ♀ 告訴我您想要執行的動作                                     |                    |                 |
| ▲ 新增電子郵件          | 授尋 目前信箱 (Ctrl+E)                                         | ▶ 目前信箱             | -               |
|                   | 全部 未讀取                                                   | 依日期 ▼  最新 ↓        |                 |
| ∡我的最愛             | ▲ 較質                                                     |                    | $\mathbf{X}$    |
| 收件匣 3             | 秋卡<br>請完成 Dcard 學生身份驗證                                   | 2020/1/25          |                 |
| 寄件備份<br>草稿        | Networking Academy Team<br>Password Reset                | 2019/2/25          |                 |
| 刪除的郵件             | Networking Academy Team<br>開始使用 Cisco Networking Academy | 2019/2/24          | <b>)</b> -      |
| ⊿ 4062 @mail2u    | • 目前顯示1個月內的所有郵件。                                         |                    |                 |
| 收件匣 3             |                                                          |                    |                 |
| 草稿                |                                                          |                    | 1               |
| 寄件備份              |                                                          |                    |                 |
| 刪除的郵件             |                                                          |                    | $\mathbf{\Psi}$ |
| ▶                 |                                                          |                    |                 |
| 項目:3 未讀取:3        | 所有資料夾都是最新狀態。 已連線至 Microsoft Exchange                     | ++                 | 10%             |

圖書資訊處 TEL:(02)8662-5953#12

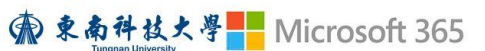